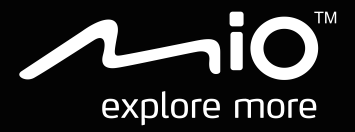

# CycloAgent Handleiding

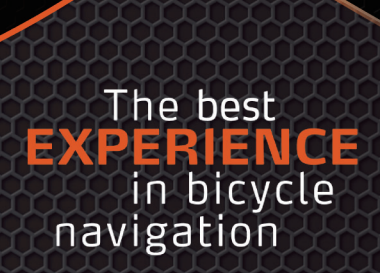

## Inhoudsopgave

| Inleiding                                         | 2    |
|---------------------------------------------------|------|
| De huidige MioShare-desktoptool verwijderen       | 2    |
| CycloAgent installeren                            | 3    |
| CycloAgent gebruiken                              | 7    |
| Uw apparaat registreren                           | 8    |
| Een back-up maken van uw Cyclo en deze herstellen | . 10 |
| De MioShare-website openen                        | . 11 |
| CycloAgent bijwerken                              | . 11 |
| De CycloAgent-instellingen aanpassen              | . 13 |

## Inleiding

CycloAgent<sup>TM</sup> is een tool voor het synchroniseren van gegevens tussen uw Cyclo<sup>TM</sup>apparaat en de MioShare<sup>TM</sup>-website, en voor het beheren en bijwerken van uw Cyclo-apparaat via uw computer. Het helpt u bij het delen van uw ervaringen op een gemakkelijke manier met andere fietsers over de hele wereld via het internet wanneer uw Cyclo-apparaat is

aangesloten op de computer.

Voorafgaand aan het gebruik van CycloAgent:

- U moet eerst de huidige MioShare-desktoptool verwijderen van uw computer en vervolgens de nieuwste CycloAgent-desktoptool installeren.
- Ga naar de MioShare-website (<u>http://mioshare.com/</u>) en maak uw MioShareaccount aan.

## De huidige MioShare-desktoptool verwijderen

Voor het verwijderen van de huidige MioShare-desktoptool van uw computer:

1. Klik op het Windows-pictogram Start en vervolgens op Configuratiescherm.

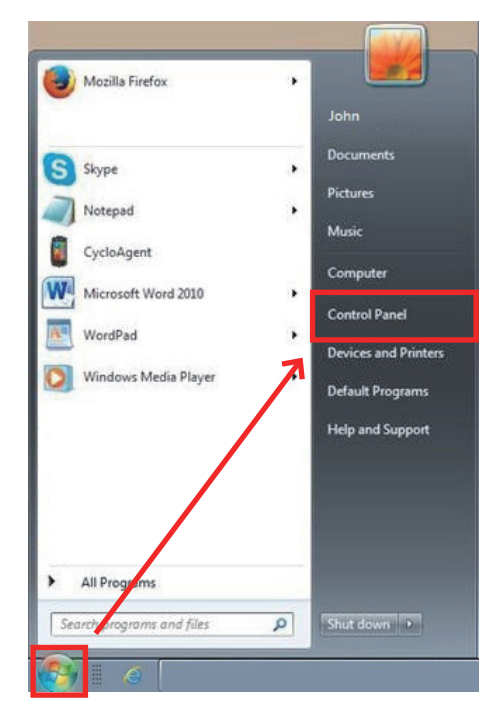

2. Klik op Programma's en functies.

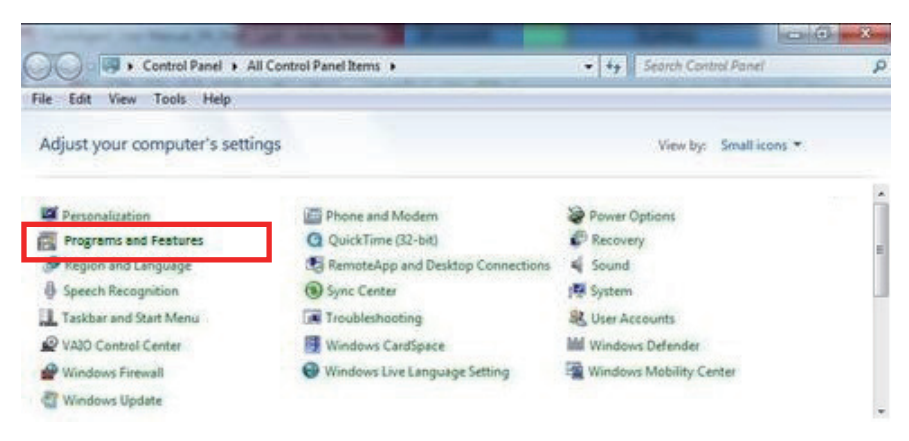

3. Selecteer **Mio Share** uit de lijst met programma's, klik op **Verwijderen/wijzigen** en vervolgens op **OK**.

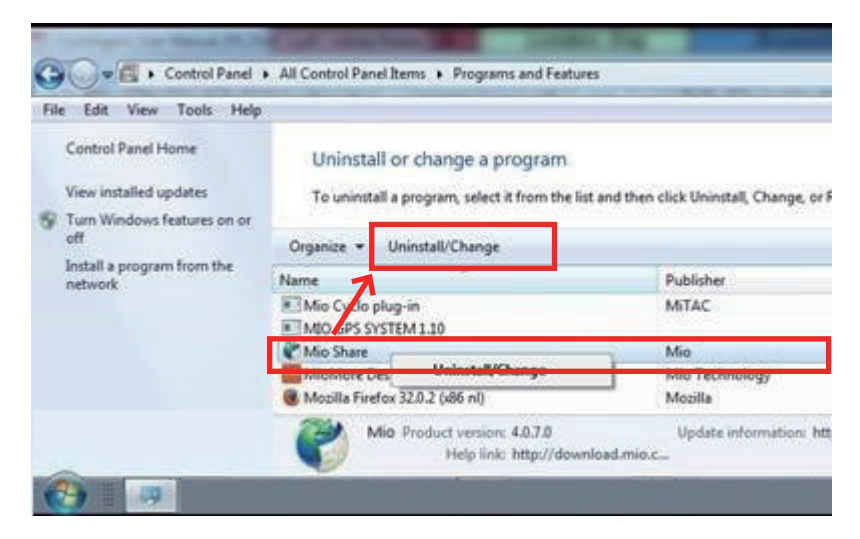

## CycloAgent installeren

- 1. Ga naar http://mioshare.com/.
- 2. Meld u aan met uw MioShare-account.
- 3. Klik op **CycloAgent downloaden** voor het downloaden van de nieuwste CycloAgent-desktoptool wanneer u daarom wordt gevraagd.

- 4. Dubbelklik op het gedownloade uitvoerbare (.exe) bestand.
- 5. Klik op Volgende op het welkomstscherm.

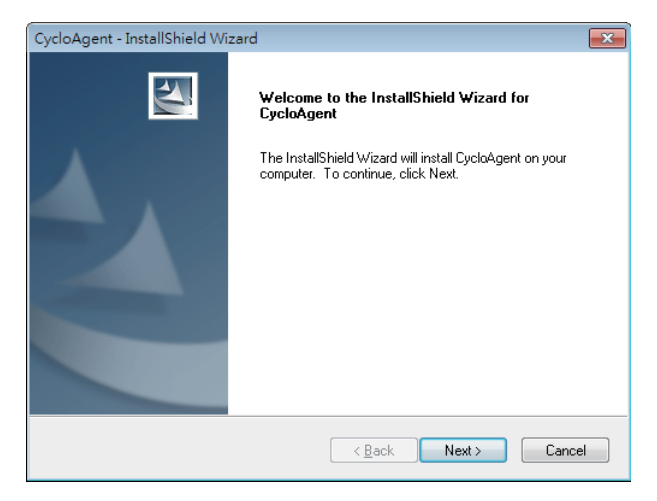

6. Klik op Volgende op het scherm Bestemmingslocatie.

| CycloAgen             | t - InstallShield Wizard                                      |                       | <b>×</b> |
|-----------------------|---------------------------------------------------------------|-----------------------|----------|
| Choose I<br>Select fo | Destination Location<br>older where setup will install files. |                       | 24       |
|                       | Install CycloAgent to:<br>C:\Program Files\CycloAgent         |                       | Change   |
| InstallShield -       |                                                               | < <u>B</u> ack Next > | Cancel   |

7. Klik op Installatie om de installatie te starten.

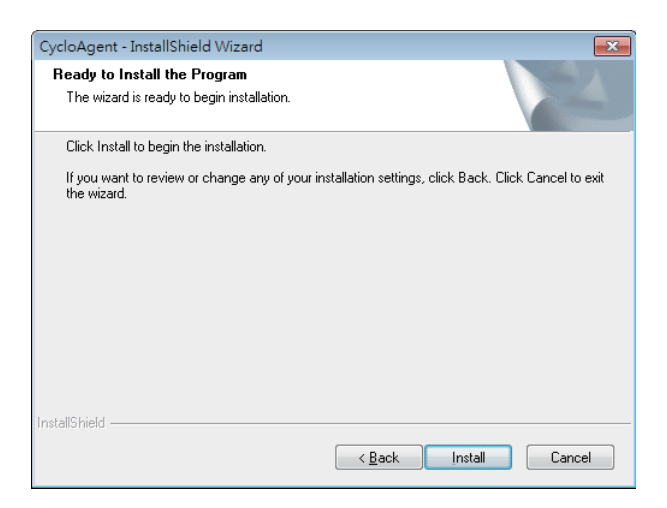

8. Klik op Voltooien om het CycloAgent-installatievenster te sluiten.

| CycloAgent - InstallShield Wizard |                                                                                                    |  |  |
|-----------------------------------|----------------------------------------------------------------------------------------------------|--|--|
|                                   | InstallShield Wizard Complete<br>The InstallShield Wizard has successfully installed CycloAgent.<br>Click Finish to exit the wizard. |  |  |
|                                   | < <u>B</u> ack Finish Cancel                                                                                                    |  |  |

9. Wanneer u hierom wordt gevraagd bij de installatie van het stuurprogramma, klikt u op **Volgende** om verder te gaan.

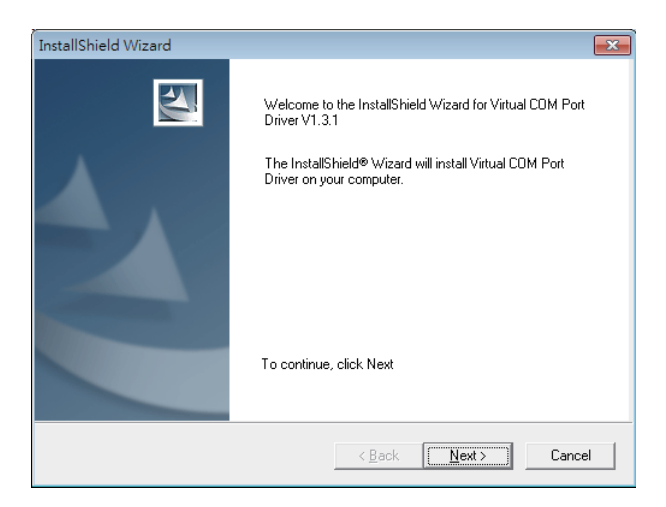

10. Klik op Volgende om de installatie van het stuurprogramma te starten.

| Device Driver Installation Wizard |                                                                                                    |  |  |
|-----------------------------------|----------------------------------------------------------------------------------------------------|--|--|
|                                   | Welcome to the Device Driver<br>Installation Wizard!<br>This wizard helps you install the software drivers that some<br>computers devices need in order to work. |  |  |
|                                   | < Back Next > Cancel                                                                                                    |  |  |

11. Klik op Voltooien om het installatievenster van het stuurprogramma te sluiten.

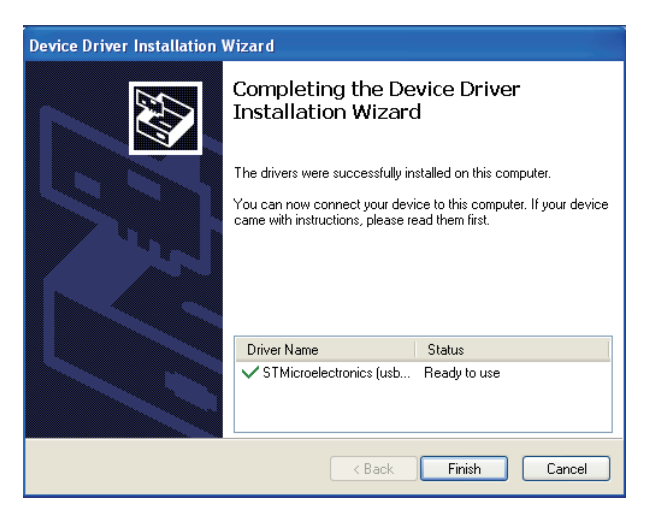

Na het afronden van de installatie wordt het pictogram Mio<sup>™</sup> Cyclo (**■**) weergegeven in het Windows-systeemvak.

CycloAgent wordt standaard op de achtergrond uitgevoerd na de installatie. Wanneer u uw Cyclo aansluit op uw computer via een USB-kabel en de optie **Verbinden met pc** selecteert op uw Cyclo, wordt CycloAgent automatisch gestart. CycloAgent detecteert automatisch uw Cyclo en begint met het synchroniseren van gegevens met de MioShare-website.

# CycloAgent gebruiken

- 1. Zorg ervoor dat u een actieve internetverbinding hebt bij het gebruik van CycloAgent.
- 2. Schakel uw apparaat in en sluit het vervolgens aan op de computer. Wanneer u hierom wordt gevraagd, selecteert u de optie **Verbinden met pc**.
- 3. Meld u aan door het invoeren van uw e-mailadres en wachtwoord en vervolgens te klikken op **Aanmelden**.

| Sign in |                                                                       |
|---------|-----------------------------------------------------------------------|
|         |                                                                       |
|         | E-Mail Address                                                        |
|         |                                                                       |
|         | Password                                                              |
|         | ⊠ Remember me                                                         |
|         | Sign in                                                               |
|         | By clicking the button ,you agree to the term of use & privacy policy |
|         | Forgot password?                                                      |
|         |                                                                       |
|         |                                                                       |

- 4. Na aanmelden ziet u het CycloAgent-scherm met daarin 3 tabbladen: Mijn Apparaat, Instellingen en MioShare.
- 5. Om af te melden, klikt u op Afmelden onderaan het CycloAgent-scherm.

#### Uw apparaat registreren

1. Klik op het tabblad **Mijn Apparaat** voor het weergeven van de verbindingsstatus van het apparaat.

Als u uw Cyclo-apparaat nog niet hebt geregistreerd, klikt u op **Registreren** voor registratie.

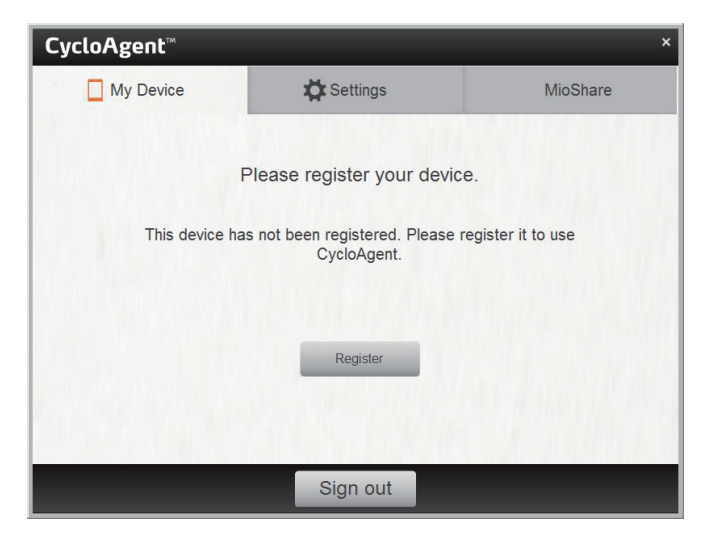

2. Wanneer u hierom wordt gevraagd, klikt u op **OK** om het meldingenvenster te sluiten.

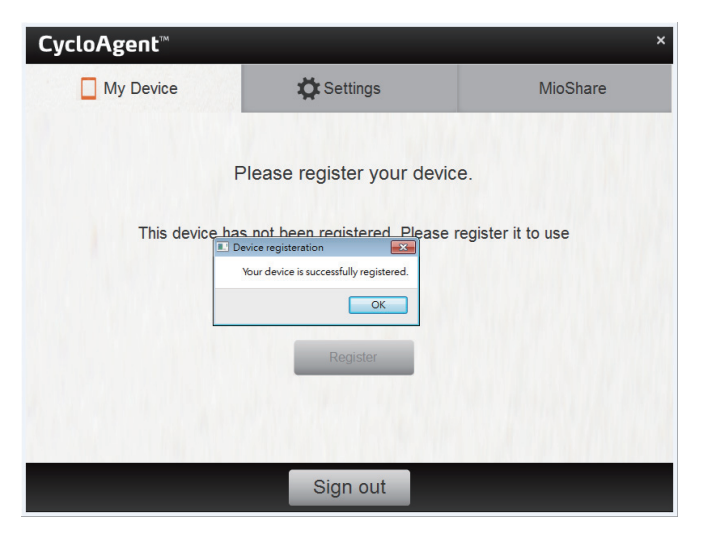

3. U ziet vervolgens het scherm Apparaatgegevens.

| CycloAgent™         |                                           | ×                   |
|---------------------|-------------------------------------------|---------------------|
| My Device           | 🛱 Settings                                | MioShare            |
| Mio Cyclo 505 is co | onnected                                  | Register info       |
| Back up your Cyclo  | data                                      | Backup              |
| All data have       | nisation                                  | fully. View my data |
| [The software o     | f device is up-to-date]                   | Check for Updates   |
| Device Ro           | DM version: R23<br>oftware version: 4.1.0 |                     |
| Map O:<br>Te        | SM: 2014-04-24<br>le Atlas: 2014-05-12    |                     |
|                     | Sign out                                  |                     |

Voor het weergeven van de gedetailleerde registratiegegevens, klikt u op **Registratie info**. Het scherm schakelt over naar het tabblad **Instellingen**. Scroll over het scherm omlaag voor het bekijken van de registratiegegevens.

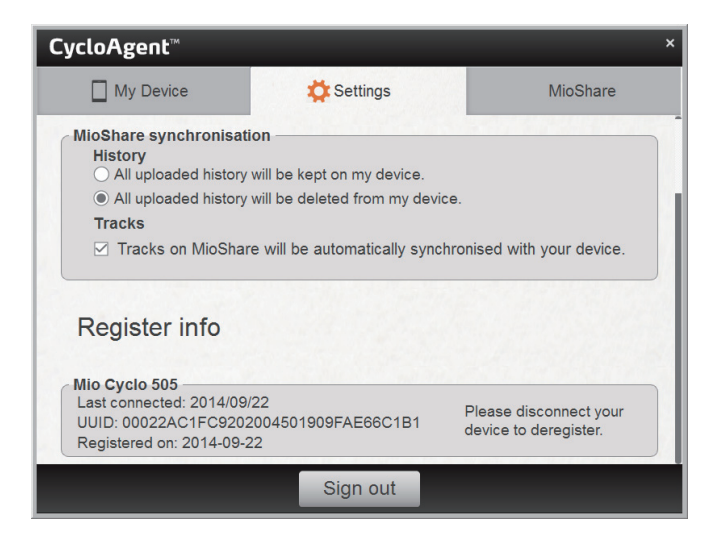

#### Een back-up maken van uw Cyclo en deze herstellen

Om een back-up te maken van uw Cyclo-apparaat naar de gespecificeerde locatie van uw computer, klikt u op **Back-up**. Klik op **OK** wanneer u hierom wordt gevraagd om het meldingenvenster te sluiten.

| CycloAgent™                    |                                                                                 | ×                                     |
|--------------------------------|---------------------------------------------------------------------------------|---------------------------------------|
| My Device                      | C Settings                                                                      | MioShare                              |
| Mio Cyclo 505 is connec        | cted                                                                            | Register info                         |
| Back up your Cyclo data        | I                                                                               | Backup                                |
| Version<br>[The software of de | uploaded to MioShare successf<br>Device backup<br>Backup completed successfully | fully. View my data Check for Updates |
| Device ROM v<br>Softwa         | ersion: R23<br>re version: 4.1.0                                                |                                       |
| Map OSM: 2<br>Tele At          | 2014-04-24<br>las: 2014-05-12                                                   |                                       |
|                                | Sign out                                                                        |                                       |

Om de gegevens van uw Cyclo-apparaat te herstellen uit de vorige back-up, klikt u op **Herstellen**. Klik op **OK** wanneer u hierom wordt gevraagd om het meldingenvenster te sluiten.

| CycloAgent <sup>™</sup> ×  |                                 |                         |  |
|----------------------------|---------------------------------|-------------------------|--|
| My Device                  | 🛱 Settings                      | MioShare                |  |
| Mio Cyclo 505 is connec    | ted                             | Register info           |  |
| Last backup: 2014/09/22    | F                               | Restore Backup          |  |
| MioShare synchronisat      |                                 |                         |  |
| ✓ All data have been t     | uple Restored successfully uc o | cessfully. View my data |  |
| Version [Update available] | ОК                              | Updates                 |  |
| Release notes              |                                 |                         |  |
| Device ROM ve<br>Software  | rsion: R23<br>e version: 4.1.0  |                         |  |
| Map OSM: 20<br>Tele Atla   | 014-04-24<br>as: 2014-05-12     |                         |  |
|                            | Sign out                        |                         |  |

### De MioShare-website openen

Voer toegang tot de MioShare-website vanuit CycloAgent, gaat u op een van de volgende manieren te werk:

- Klik op het tabblad Mijn Apparaat en vervolgens op Mijn gegevens bekijken.
- Klik op het tabblad **MioShare**.

## CycloAgent bijwerken

Voor het controleren of er een nieuwere versie van CycloAgent bestaat:

- 1. Klik op het tabblad **Mijn Apparaat** en vervolgens op **Updates** (of **Controleren op updates**, afhankelijk van de versie van CycloAgent).
- 2. Wanneer u hierom wordt gevraagd, klikt u op **Bijwerken** om CycloAgent direct bij te werken. (U kunt ook **Later** selecteren om later bij te werken.)

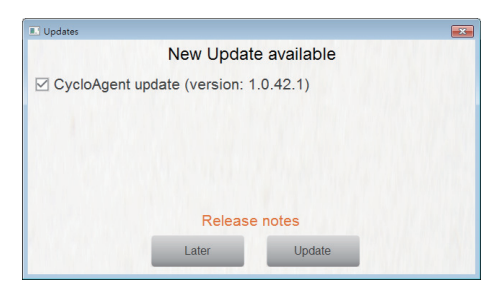

3. Na klikken op **Bijwerken** wordt het programma-updatebestand automatisch gedownload.

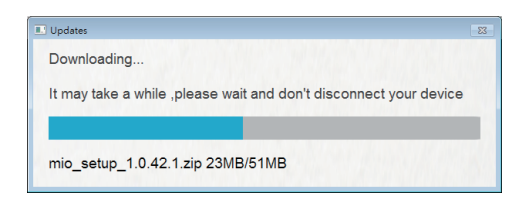

4. Wacht en klik op **Volgende** wanneer u hierom wordt gevraagd op het welkomstscherm.

| CycloAgent - InstallShield Wi | zard 📃                                                                                                    | 3 |
|-------------------------------|----------------------------------------------------------------------------------------------------|---|
|                               | Welcome to the InstallShield Wizard for<br>CycloAgent<br>The InstallShield Wizard will update the installed version<br>(1.0.23.1) of CycloAgent to version 1.0.42.1. To continue,<br>click Next. |   |
|                               | < Back Next > Cancel                                                                                                    |   |

5. Wanneer u hierom wordt gevraagd, klikt u op **Voltooien** om het installatievenster te sluiten.

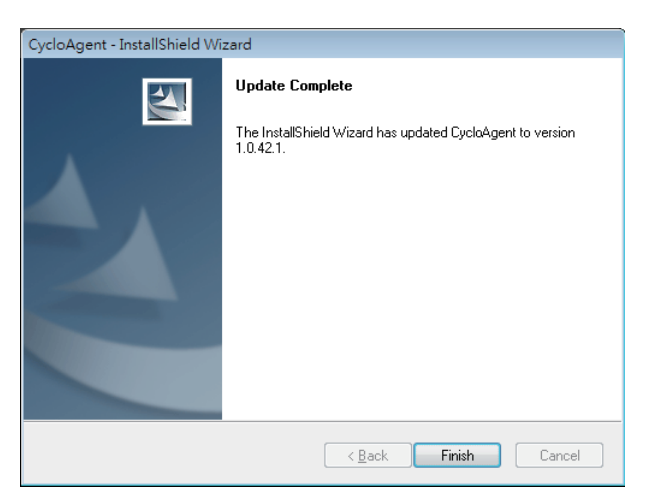

#### De CycloAgent-instellingen aanpassen

Voor het wijzigen van de CycloAgent-instellingen, klikt u op het tabblad Instellingen.

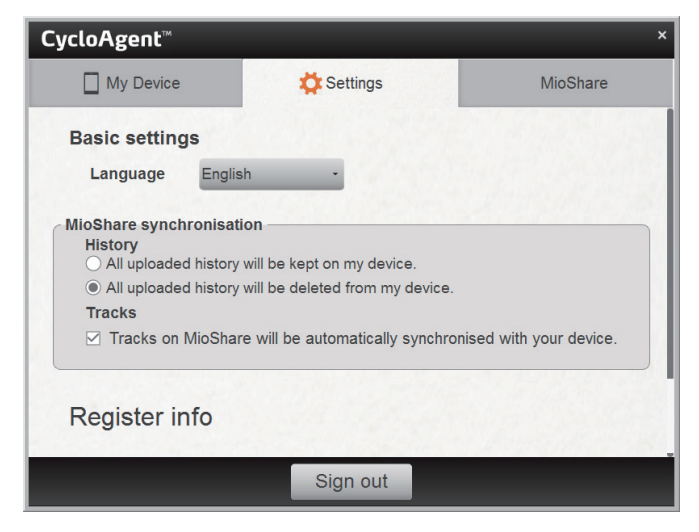

U kunt het volgende doen:

- Voor het wijzigen van de weergavetaal van CycloAgent, selecteert u de gewenste taal in het uitklapmenu **Taal**.
- Voor het wijzigen van de synchronisatie-instelling voor Geschiedenis met de MioShare-website, selecteert u één van de volgende opties:
  - Geuploade opnames worden bewaard op het apparaat
  - Alle geuploade opnames worden gewist van het apparaat (standaard)

Denk eraan dat Geschiedenis standaard niet meer kan worden hersteld op uw Cyclo-apparaat. Als u de track op uw apparaat wilt herstellen, moet u het opslaan van de MioShare-website. U vindt de track in het menu Navigeren/Tracks.

 Voor het wijzigen van de synchronisatie-instelling voor Tracks met de MioSharewebsite, selecteert u (standaard) of deselecteer de optie Routes op MioShare worden automatisch gesynchroniseerd met uw apparaat.

Revisie: R00 (September, 2014)

#### Handelsmerken

Alle merk- en productnamen zijn handelsmerken of gedeponeerde handelsmerken van hun respectievelijke bedrijven.

#### Disclaimer

Specificaties en documenten kunnen zonder aankondiging worden gewijzigd.

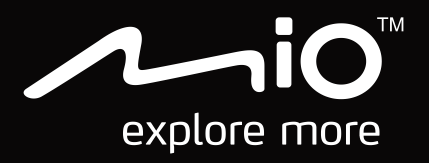